## 「Microsoft Edge」使用時、ファイルのダウンロードできない場合

Microsoft Edgeのセキュリティ機能から、「ダウンロードがされていません」、「信頼できることを確認してください」などのメッセージが表示されることがあります。その場合は次の手順を行ってください。

## I.ダウンロード方法

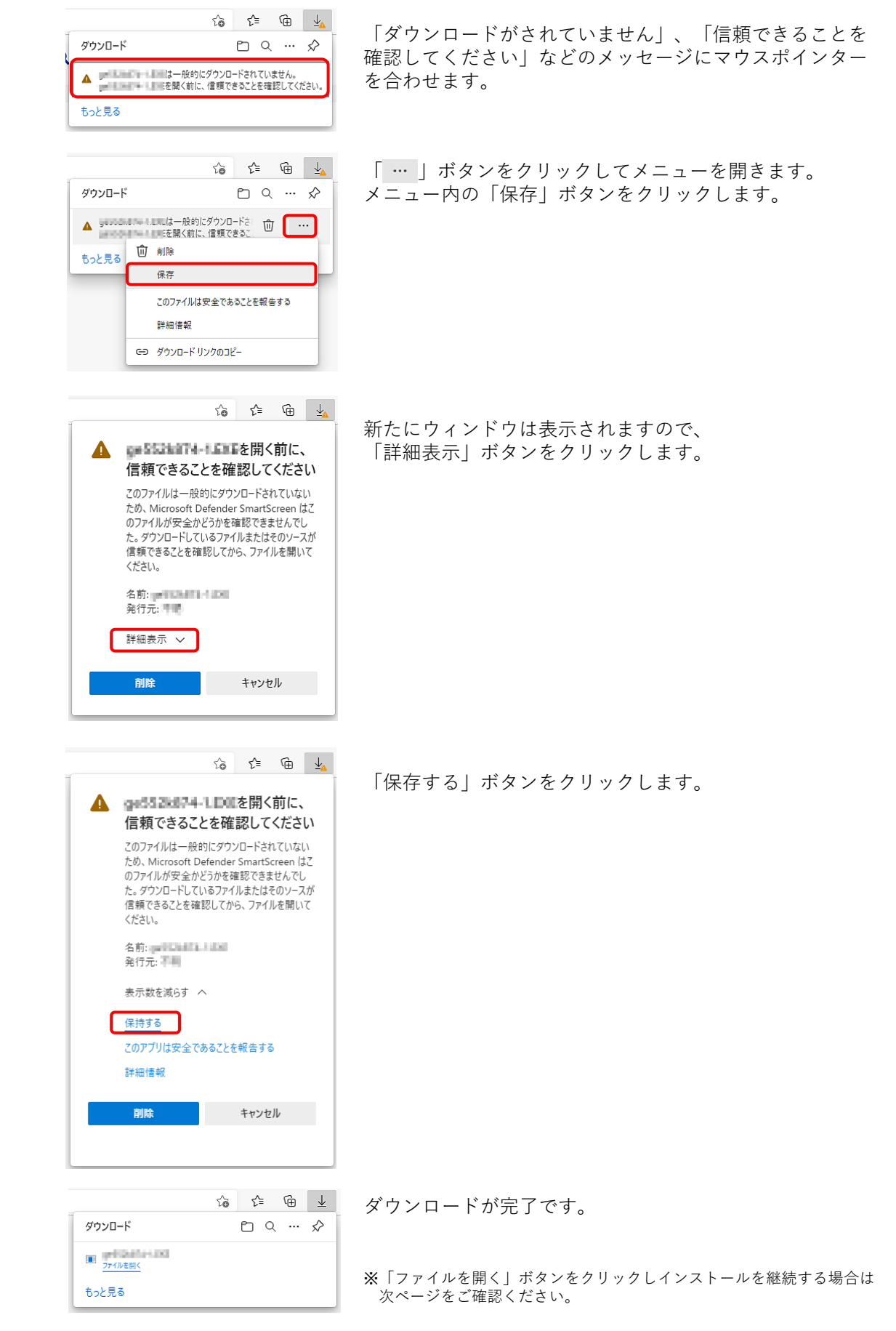

## Ⅱ.ダウンロードファイルの実行方法

前ページの手順でダウンロードしたファイルを実行した時に、 「WindowsによってPCが保護されました」と表示される場合があります。 その場合は以下の手順で実行してください。

| ×<br>Windows によって PC が保護されまし<br>た<br>Microsoft Defender SmartScreen は認識されないアプリの起動を停止しま<br>した。このアプリを実行すると、PC が危険にさらされる可能性がありま<br>す。<br>詳細情報 |
|----------------------------------------------------------------------------------------------------|
| 実行しない                                                                                                    |
|                                                                                                    |
| Windows によって PC が保護されまし <sup>*</sup><br>た                                                                                                  |
| Microsoft Defender SmartScreen は認識されないアプリの起動を停止しま<br>した。このアプリを実行すると、PC が危険にさらされる可能性がありま<br>す。<br>アプリ:                                      |

実行

実行しない

「詳細情報」をクリックします。

「実行」ボタンををクリックします。